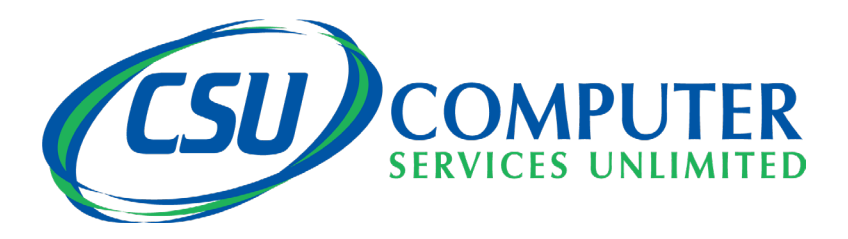

## Welcome to CSU's Gridwatch Managed Services

# We will be taking care of all your technology needs.

-Cloud Computing -Remote IT Services -Cyber Security Training -Mobile Device Management -VoIP Phones

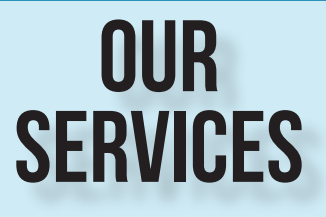

-Data Backup & Recovery -Managed Services -IT Consulting -Network Security

## WE ARE HERE TO HELP YOU WITH YOUR:

-Computers -Telephones -Printers -Hand Held Device Connectivity

The following document introduces our team, and explains how to submit a ticket when you experience a computer problem.

## The Who's Who of CSU

#### President Michelle Sherman

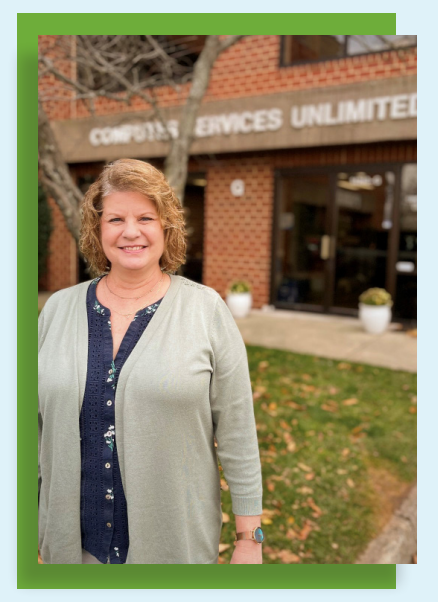

#### Chief Technical Officer Chuck Sherman

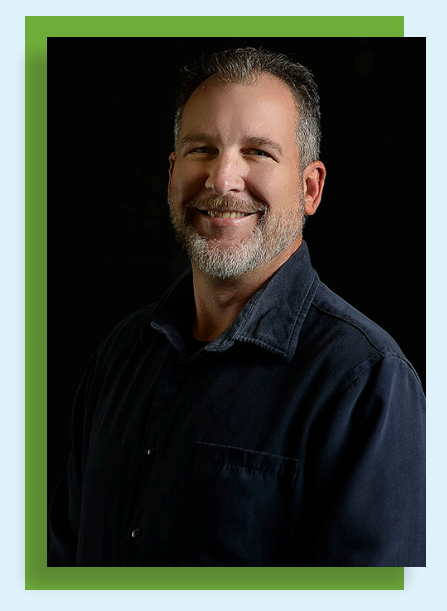

#### Operations Manager Mike Rodis

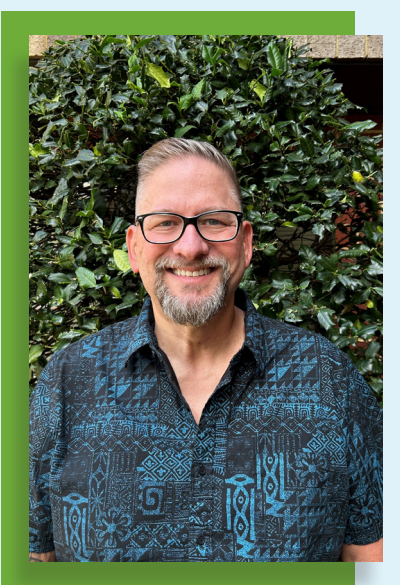

### Supporting You With Your Computer Issues: Meet Our Team

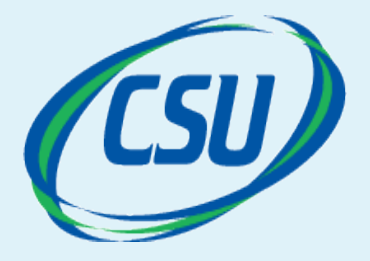

Melvin

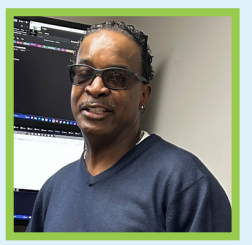

Daniel

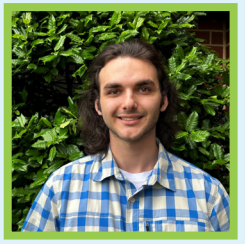

Paola

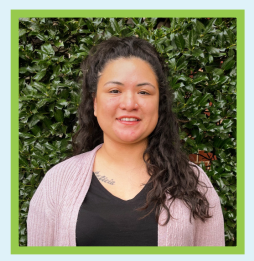

Will

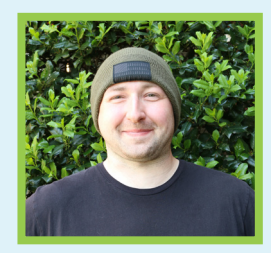

Luis

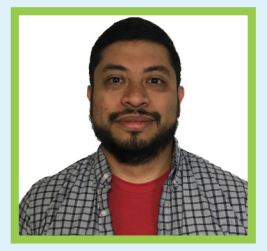

Caitlyn

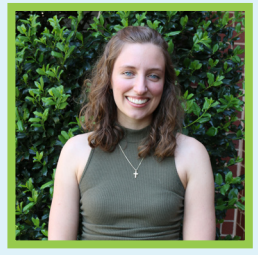

Byron

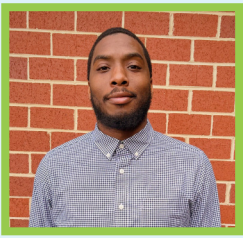

Adam

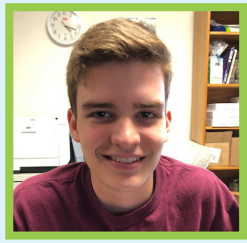

Alyssa

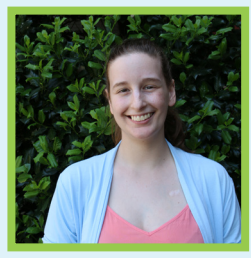

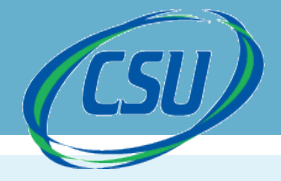

## 1. Call us! (703)-968-2600

## We will submit a ticket for you.

## 2. E-mail us! helpdesk@csuinc.com

| $\triangleright$                                                       | То                              | CSU HelpDesk (HelpDesk@csuinc.com>;                                                                                 |
|------------------------------------------------------------------------|---------------------------------|----------------------------------------------------------------------------------------------------|
| Send                                                                   | Cc                              |                                                                                                    |
|                                                                        | Subject (                       | Help! I am not receiving emails                                                                                     |
|                                                                        |                                 |                                                                                                    |
| Hi,                                                                    |                                 |                                                                                                    |
| Hi,<br>I am not rece                                                   | iving emails f                  | to <u>company@company.com</u>                                                                                       |
| Hi,<br>I am not rece<br>I called our cl                                | iving emails t<br>ient and they | to <u>company@company.com</u><br>y said they have sent the email twice yet I do not see it and it isn't in my spam. |
| Hi,<br>I am not rece<br>I called our cl<br>Thanks!                     | iving emails f                  | to <u>company@company.com</u><br>y said they have sent the email twice yet I do not see it and it isn't in my spam. |
| Hi,<br>I am not rece<br>I called our cl<br>Thanks!<br><b>Your name</b> | iving emails t                  | to <u>company@company.com</u><br>y said they have sent the email twice yet I do not see it and it isn't in my spam. |

Once you hit send, the email is sent to our ticket board.

The status comes in as New, which tells our Operations Manager, Mike, that it needs to be assigned to a technician.

| Ticket # | Age | Status                | Company        | Summary Description                               |
|----------|-----|-----------------------|----------------|---------------------------------------------------|
| 1012280  | 0   | New (email connector) | Company        | Help! I am not receiving emails                   |
| 1009617  | 3.5 | New                   | Akina Pharmacy | Service AppAssureAgent is Missing for FILE1       |
| 1009608  | 3.5 | New                   | Akina Pharmacy | Service AppAssureAgent is Missing for AKINA-DC-01 |
| 1010848  | 2   | Assigned              | Akina Pharmacy | Need to increase phone system storage             |

There it is!

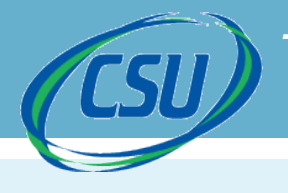

## **3. Access the "Help" icon located at the bottom of your computer screen.**

The Helpdesk icon is located to the right bottom side of your screen next to the time display.

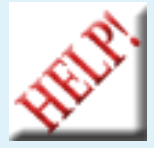

It's a white box that says "HELP"

The icon allows you to 1. Create service tickets, 2. Attach screenshots to tickets, 3. Send status updates 4. View messages simply by clicking on the desired option to fit your needs.

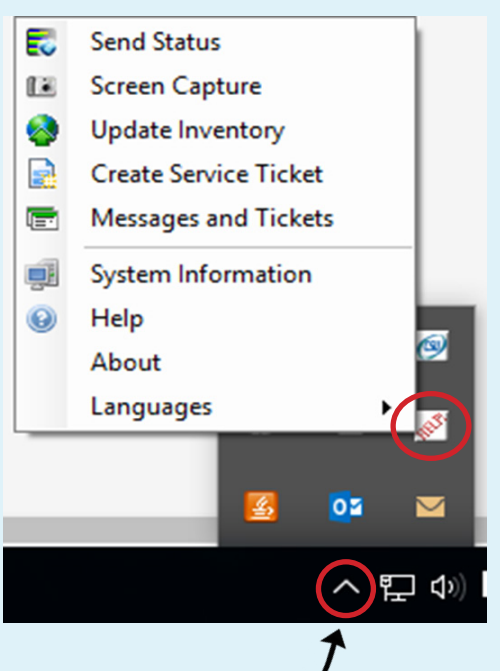

\*If you don't see the icon, click on the "up" arrow on the task bar at the bottom of your screen.

Then, click on the

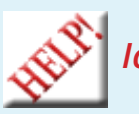

Icon to bring up your options.

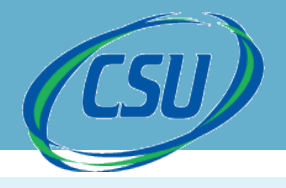

## 3. Access the "Help" icon... (continued)

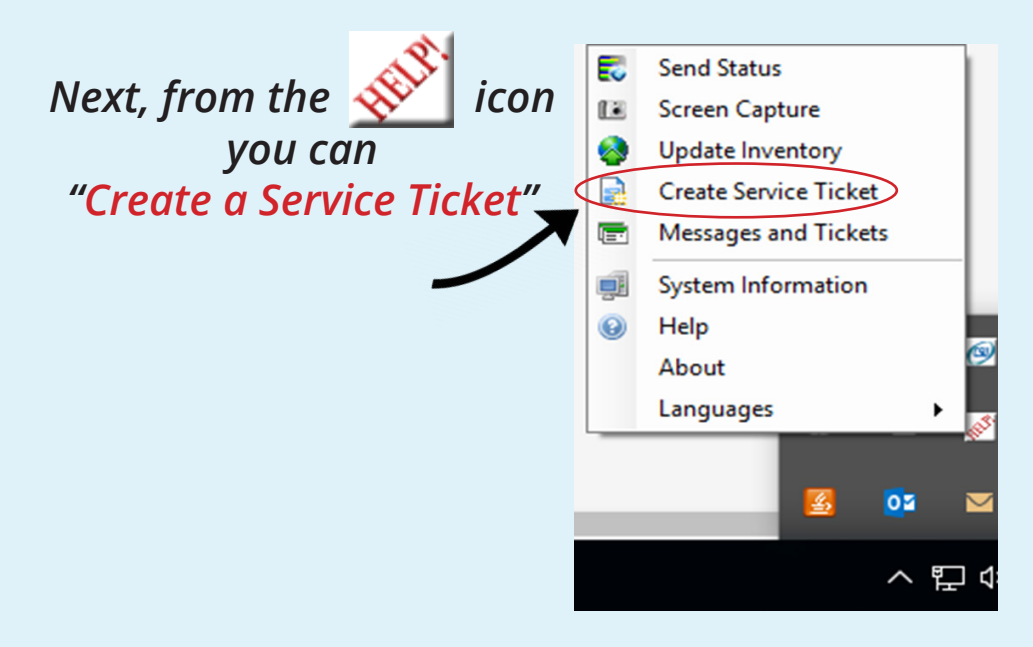

(...continued...)

## (If you have an error on the screen, you can even attach a screenshot!)

| <u> </u> Create Service Ticket |                                         |  |  |  |
|--------------------------------|-----------------------------------------|--|--|--|
| 🤝 Send 💋 Ca                    | ncel 🔺 Importance 🕢 🔝 Attach Screenshot |  |  |  |
| From:                          | msherman@csuinc.com                     |  |  |  |
| To:                            | Help Desk                               |  |  |  |
| CC:                            |                                         |  |  |  |
| Subject:                       |                                         |  |  |  |

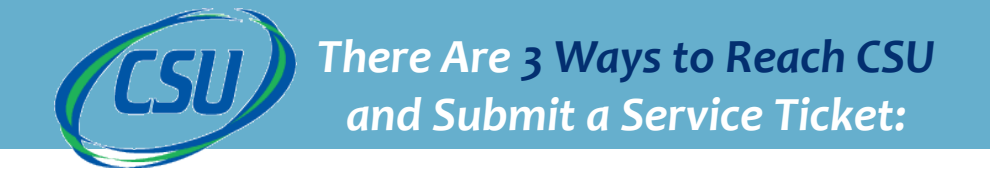

### 3. Access the "Help" icon... (continued)

In addition, to give us information about the computer you are working on or you are having problems with, click the icon and select

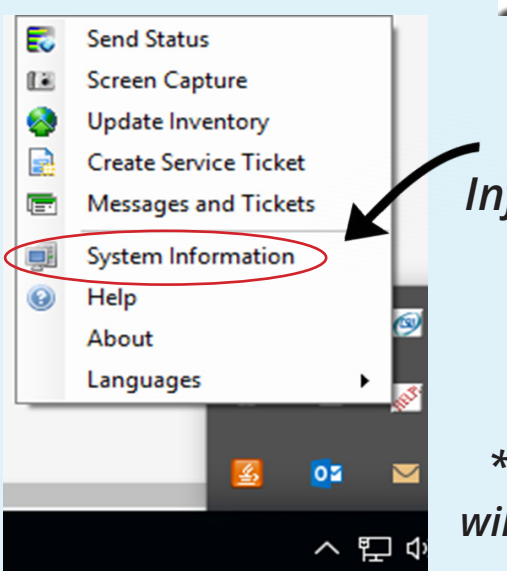

"System
Information"

\*(This is where you will find the computer

It would help us a lot if you would include the computer name when you submit a service ticket!

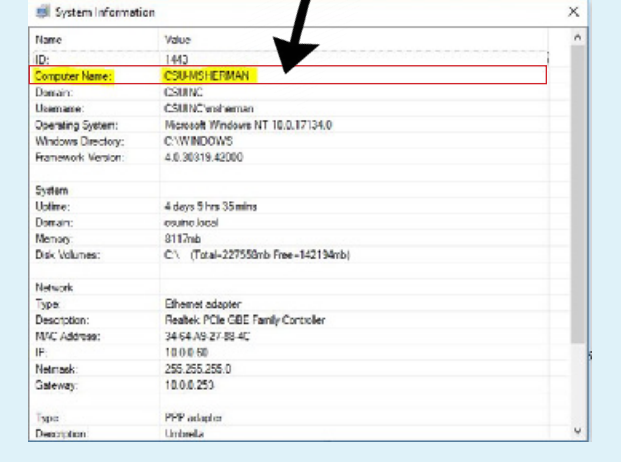

Voila! That's how you enter a service ticket. For any questions, give us a call at 703-968-2600

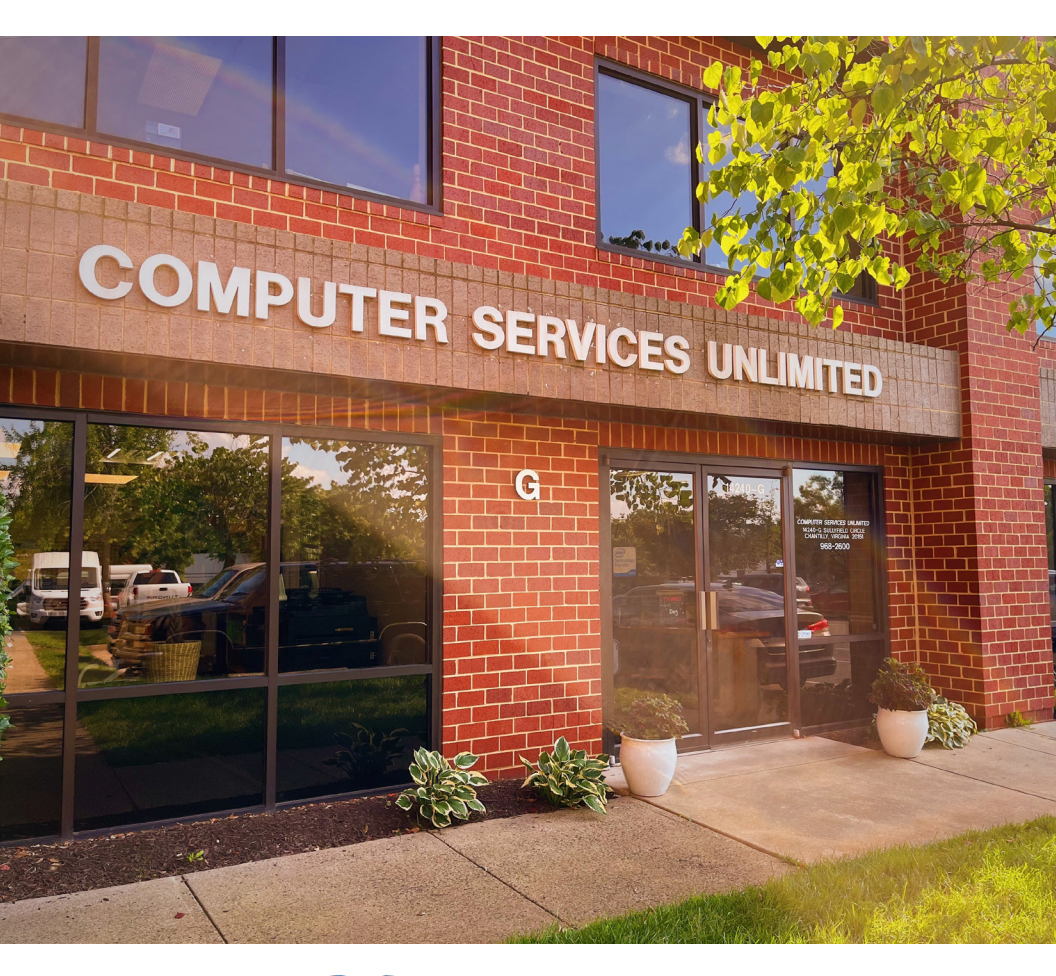

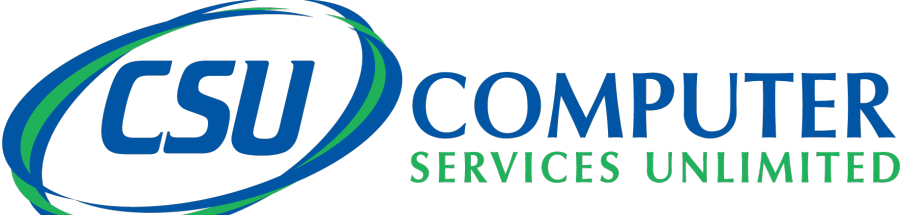